# Kirkevalget 8.-9. sep. 2019

### 1.4.3 BRUKERVEILEDNING TIL VALGMODULEN 2019 MANNTALL

VERSJON 1.0 – JULI 2019

### INNHOLDSFORTEGNELSE

- <u>Skjæringsdato og inndelingsendringer</u>
- Begrunnelse for endring av manntall
- <u>Automatiske endringer i manntallet</u>
- Innlogging
- <u>Utskrifter</u>
- <u>Rettinger</u>
  - Begynn med søk etter personen
  - <u>Legge til en person</u>
  - <u>Slette en person</u>
  - <u>Gjøre endringer på en person</u>
  - <u>Historikk</u>

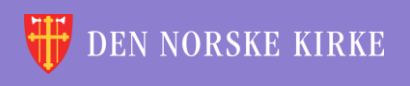

0

## SKJÆRINGSDATO OG INNDELINGSENDRINGER

- Ved kirkevalget i 2019 har manntallet skjæringsdato 30. juni slik som kommune- og fylkestingsvalget. Dette betyr at de som flytter mellom skjæringsdato og valgdagen, skal stemme i det soknet de tilhørte 30. juni. Det blir da samsvar mellom stemmested for kirkevalget og kommune- og fylkestingsvalget.
- I de fleste vedtak om inndelingsendringer gjeldende fra 1. januar 2020 er det lagt til grunn at kirkevalget skal gjennomføres som om endringene allerede har skjedd. Dette betyr at manntallene for de aktuelle området vil vise stemmeberettigede i soknet som blir gjeldende i kommende år. Et stemmeberettiget medlem kan da bli stående i manntallet til et annet sokn enn det soknet vedkommende tilhører i 2019.

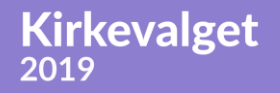

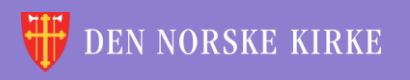

### **BEGRUNNELSE FOR ENDRING AV MANNTALL**

0

Endringer skal bare skje med de følgende begrunnelsene:

- Krav om retting av feil, oppdaget feil eller klage (kirkevalgreglene § 2-9 (2) a)
- Sletting på grunn av utmelding (kirkevalgreglene § 2-9 (2) a)
- Endring pga. vedtak om overføring av stemmerett til annet sokn (kirkevalgreglene § 2-9 (2) a)
- Retting på grunn av grenseendringer (kirkevalgreglene § 2-9 (2) a)
- Flyttemelding som ikke ble registrert før manntallsutkastet ble skrevet ut, men som er mottatt av folkeregistermyndigheten innen skjæringsdatoen 30. juni (kirkevalgreglene § 2-9 (2) b)
- Innen 2. sept: Utenlandsboende som flytter tilbake til Norge (kirkevalgreglene § 2-9 (2) c)
- Innen 2. sept: Erverv av medlemskap (kirkevalgreglene § 2-9 (2) d)
- Dødsfall (kirkevalgreglene § 2-9 (2) e)

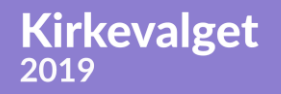

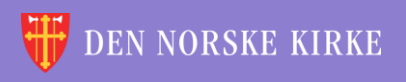

### AUTOMATISKE ENDRINGER I MANNTALLET

Selv om manntallet og medlemsregisteret i 2019 er to selvstendige tabeller, er det likevel laget funksjon for automatisk oppdatering av manntallet fra medlemsregisteret. Det gjelder følgende hendelser i medlemsregisteret:

- Innmeldinger, inkludert dåp og korrigeringer
- Utmeldinger, inkludert korrigeringer
- Utenlandsboende som flytter tilbake til Norge
- Dødsfall

Ved disse hendelsene skal det i utgangspunktet ikke være nødvendig manuelt å rette i valgmanntallet, men det finnes funksjonalitet for dette i tilfelle det skulle ha skjedd en feil i automatikken.

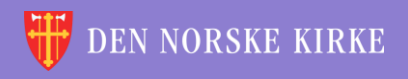

### INNLOGGING

- Gå til <u>register.kirken.no</u>.
- Innlogging til Den norske kirkes medlemsregister, der valgmodulen ligger, gjøres ved bruk av IDporten.
- Dette er samme løsning som benyttes til mange andre offentlige tjenester, og er driftet av Direktoratet for forvaltning og IKT (Difi).

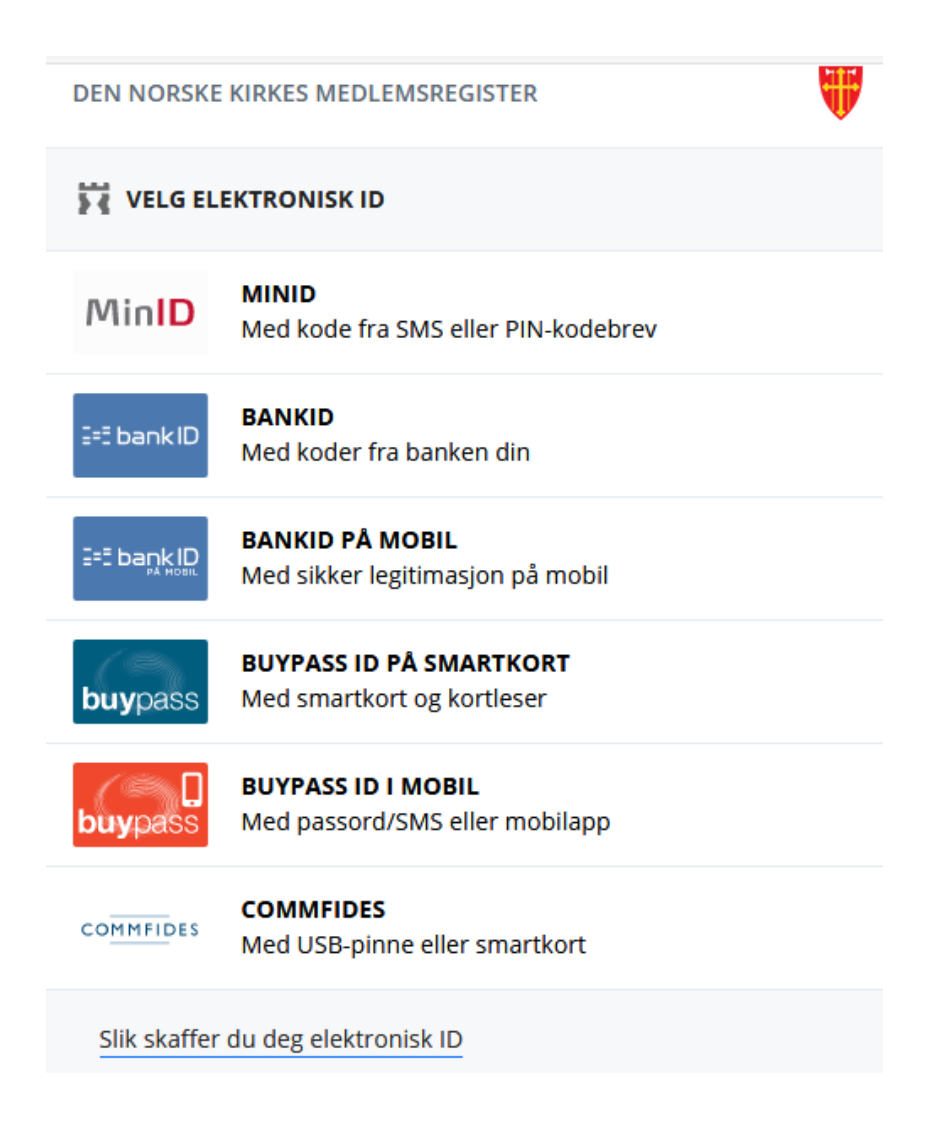

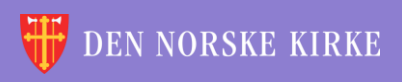

### FØRSTE SKJERMBILDE

### Valgmodulen ligger under det valget som heter «kirkevalg»:

| DEN NORSKE KIRKE     De kirkelige registrene     Forside   Hjelp til bruk •     Handlinger •   Medlemmer •                                                                                                    | Innlogget bruker: ANDERS EIDE<br>Innlogget org.enhet.OSLO BISPEDØMME<br>Aktiv brukerprofil: OSLO BISPEDØMME Velg<br>Hiele Logg ut<br>Skattefrie gaver Vorganisasjon Kirkevalg Administrasjon V |
|----------------------------------------------------------------------------------------------------|----------------------------------------------------------------------------------------------------|
| o-+×                                                                                                    | Arsstatistikk                                                                                                    |
| Det planlegges produksjonssetting i medlemsregisteret onsdag 27. mars 19<br>kl. 1600. Vi forventer nedetid på opptil en time. Produksjonssettingen<br>inneholder endringer i valgmodulen til Kirkevalget 2019. Modulen er planlagt<br>gjenåpnet 1. april. Alle brukere vil få tilsendt e-post om endringene. | Navn Antall dokument   Arsstatistikk 2015 2                                                                                                    |

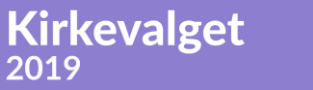

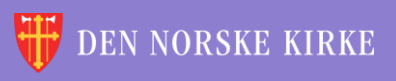

(Q)

### VALGMANNTALL I VALGMODULEN

# Når man klikker på «Kirkevalg», får man opp følgende valg:

0

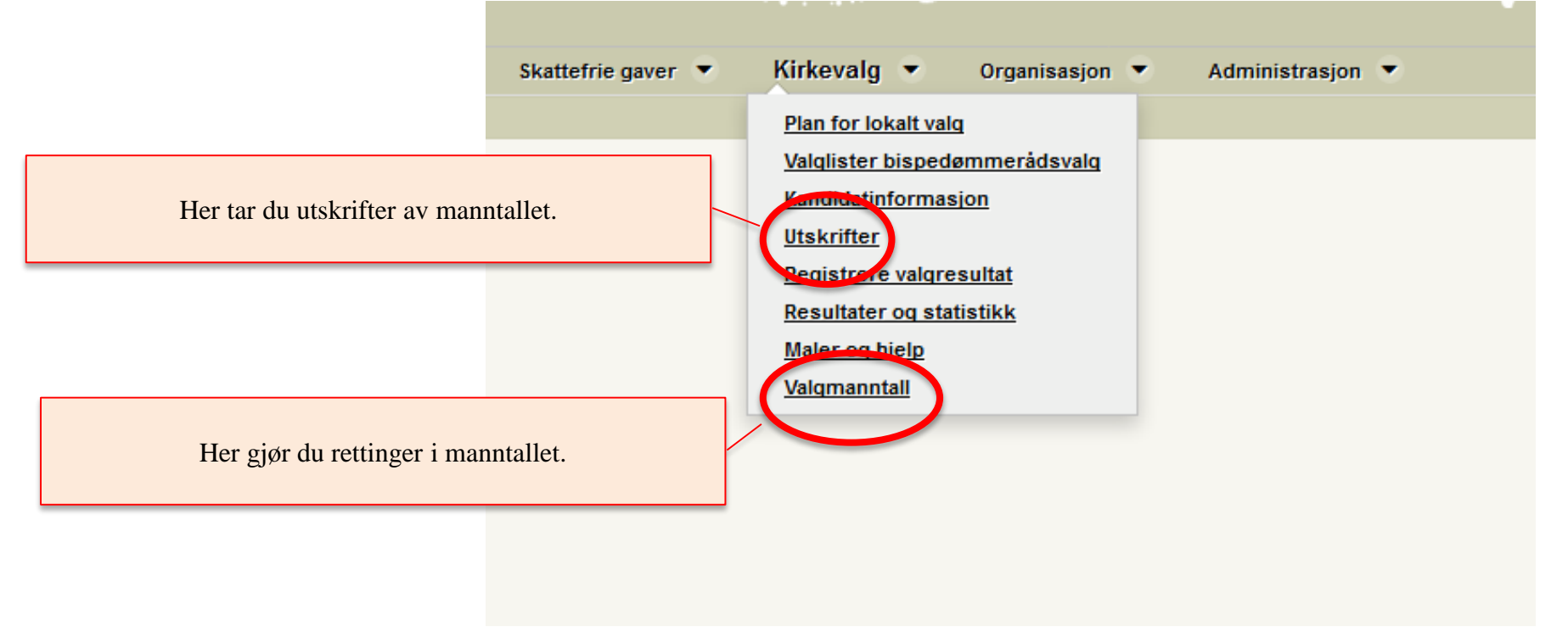

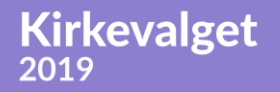

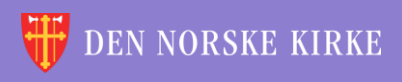

÷ ÷ \* ÷ \* ÷ -÷ 颔 ×. 沃 é 诙 10 Ľ \* V. 11 V. 4 ÷ ÷ ÷ é 沃 沃 諁 -Ľ Ľ 4 V. ÷ \* ÷ \* 沃 X é ЭŘ Ľ Ľ 1 -÷ v. ÷ ÷ <u>\_\_\_\_</u> ÷ 沃 颔 i. ЭŔ 滅 <u>\_\_\_</u> V. <u>\_\_\_\_</u> ÷ 滅 ~ ÷ 诙 -÷ ÷ 諁 é é Ľ Ľ Ľ V. \* ÷ -÷ ÷ έW. <u>~</u> ÷ 沃 谖 έW. +V. 4 -\* \* ١. 颔 é ÷ 沃 ÷. ×. **TSKRIF** ER 4 ÷ Ľ 裓 ÷ 44 λ¥, 谀 4 V. 沃 -÷ 滅 \* ÷ ÷ ÷ é ÷. é 裓 -\* //\ ¥ V. ÷ 沃 \* ÷ 滅 C ЭĽ. ÷ 譀 -\* 4 ÷ 颔 ÷ 滅 ÷ + 滅 1 Ľ é 颔 - 11 - 11 - 11 ÷ 滅 4 X ÷ 滅 ÷ 滅 + ×. é Ľ ÷ 颔 -//\ ÷ 滅 \* +é + 沃 1 1 1 諁 Жř. 4 111 ÷ 滅 4 ÷ λ. \* L 1

Q

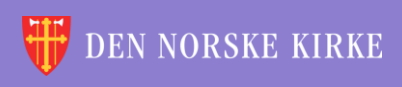

### UTSKRIFTER VELGE SOKN

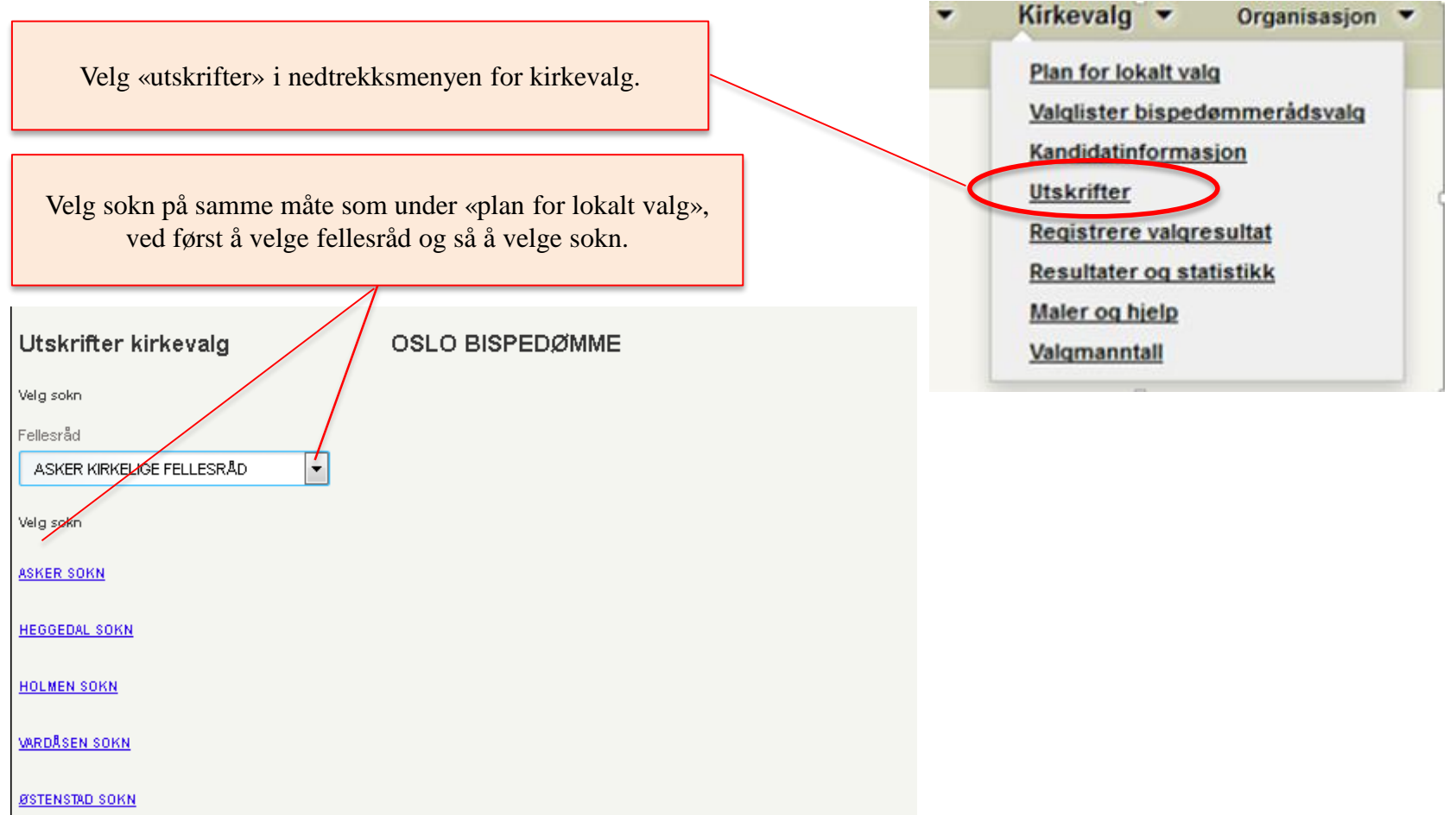

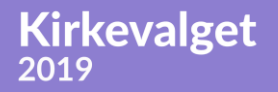

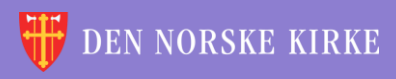

0

### UTSKRIFTER VELG UTSKRIFT

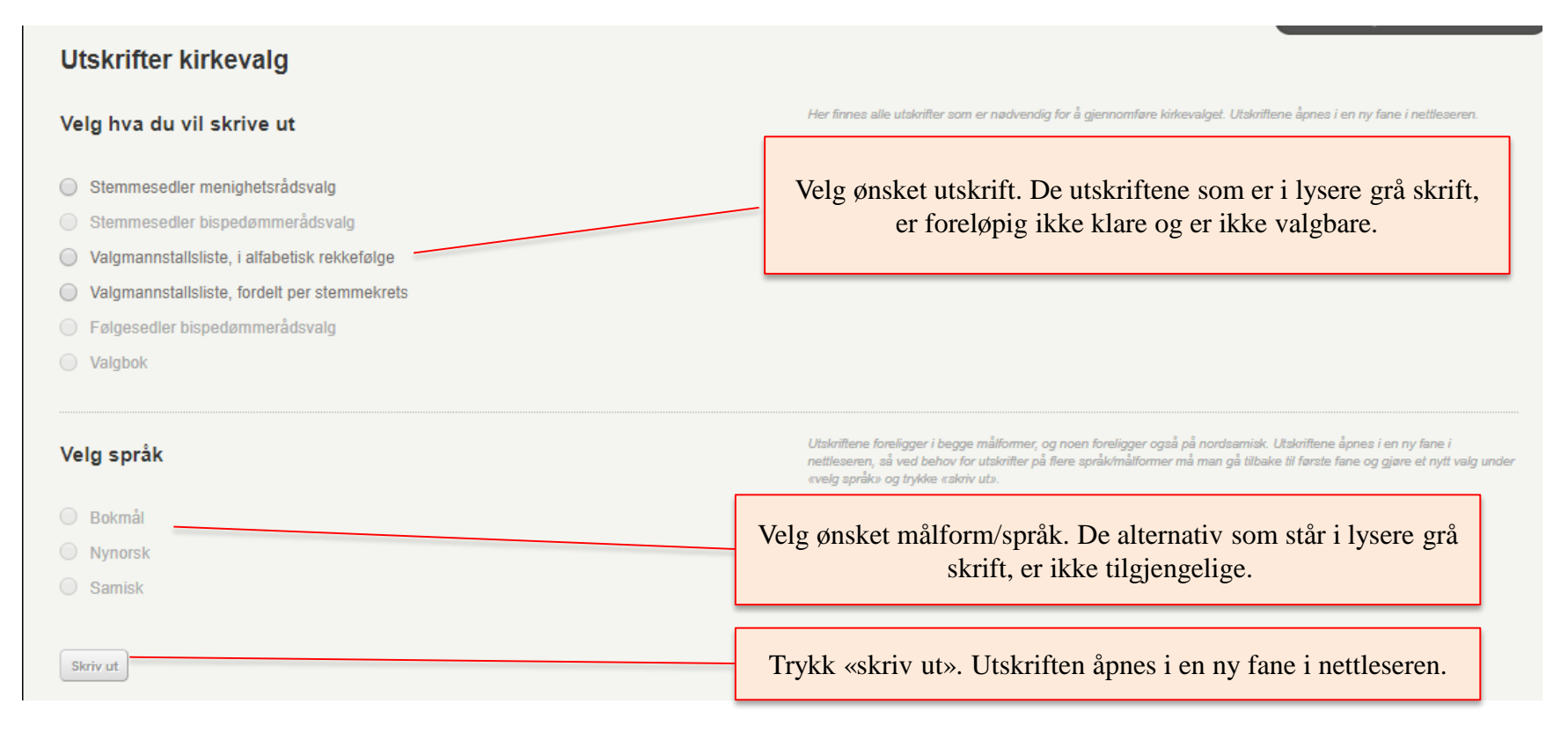

0

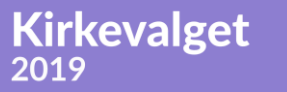

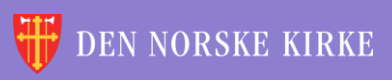

### UTSKRIFTER **EKSEMPEL**

2019

Forskjellige nettlesere kan oppføre seg forskjellig. Dette eksempelet er fra Firefox, der det er PDF-viser innebygget i nettleseren.

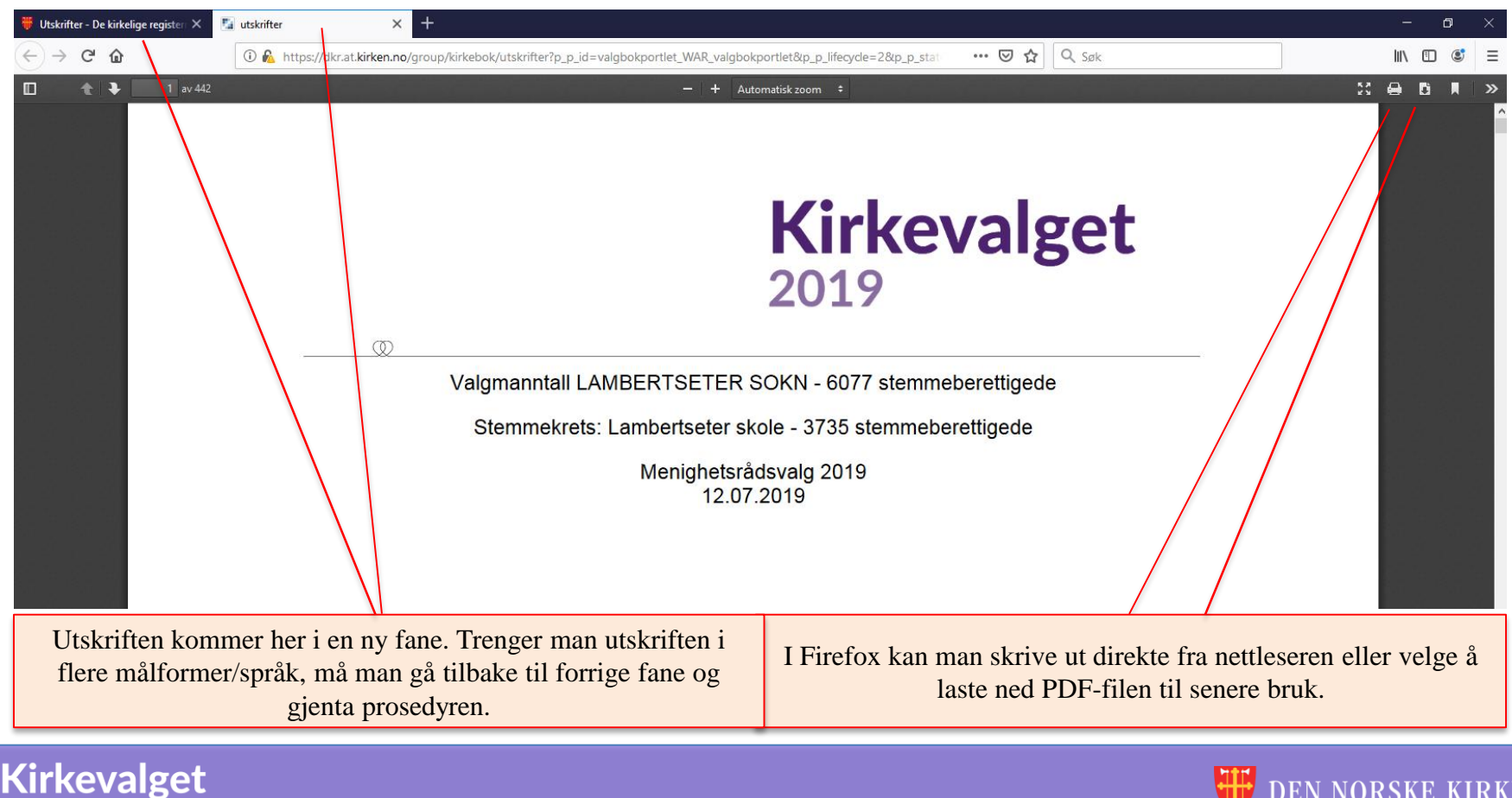

**EN NORSKE KIRKE** 

÷ ÷ \* ÷ \* ÷ 4 ÷ 颔 ×. 沃 é 诙 10 Ľ V. 4 ÷ -÷ -11 ÷ 沃 é 沃 é λŔ. -Ľ Ľ 4 V ÷ \* ÷ \* 沃 X 1 ЭŘ Ľ V. v. v. ÷ <u>\_\_\_\_</u> ÷ 沃 ÷ 颔 ЭŔ 滅 4 V. <u>\_\_\_\_</u> ÷ 滅 ~ ÷ 诙 -+ ÷ 諁 é é Ľ Ľ Ľ V. 沃 \* ÷ -÷ ÷ έW. <u>~</u> ÷ 沃 έW. +4 -\* \* ١. 颔 é ÷ 沃 L ÷. ×. ETTINGER 4 ÷ Ľ ί. ίR ÷ 4 λ¥, 谀 4 滅 4 ÷ 滅 \* ÷ ÷ ÷ é ÷. × L 裓 --/// \* V. ÷ 沃 \* ÷ 滅 é ЭĽ. ÷ 譀 4 4 \* ÷ 颔 ÷ 滅 ÷ + λ. 1 Ľ é 颔 - 11 - 11 - 11 ÷ 滅 4 X ÷ 滅 ÷ 滅 + ×. é ÷ 颔 -//\ ÷ 滅 \* ÷ é + 沃 1 1 1 諁 λ¥, 4 111 ÷ λŔ, 4 ÷ λ. \* L 1

Q

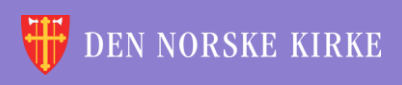

### BEGYNN MED SØK ETTER PERSONEN

 $\left( 0 \right)$ 

### VALGMANNTALL

Rettinger i manntallet påvirker ikke oppføringer i selve medlemsregisteret.

| Hjelp til valgmanntallet<br>Angi fullt fødselsnummer († si<br>ddmmååxxxxx<br>Fornavn | ffer)<br>Mellomnavn | Etternavn | Skriv inn fødselsnur | nmeret til den personen du vil rette. |  |
|--------------------------------------------------------------------------------------|---------------------|-----------|----------------------|---------------------------------------|--|
| Adresse<br>Postnummer<br>Sokn                                                        | Poststed            | ets       |                      |                                       |  |
| Legg ti Søk                                                                          |                     |           |                      | Trykk på « <b>S</b> øk».              |  |
| Copyright 2011 <u>Den norske kirl</u>                                                | <u>ke</u>           |           |                      |                                       |  |

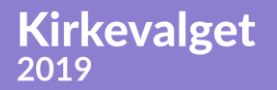

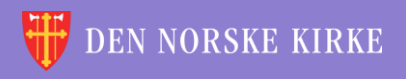

### LEGGE TIL EN PERSON

| VALGMANNTALL                         |                                           |                 |                       |                     |                         |
|--------------------------------------|-------------------------------------------|-----------------|-----------------------|---------------------|-------------------------|
| Rettinger i manntallet påvirker ikke | oppføringer i selve medlemsregiste        | ret.            |                       |                     |                         |
| <u>Hjelp til valqmanntallet</u>      |                                           |                 |                       |                     |                         |
| Angi fullt fødselsnummer (11 sif     | ffer)                                     |                 |                       |                     |                         |
|                                      |                                           |                 |                       |                     |                         |
| Fornavn                              | Mellomnavn                                | Etternavn       |                       |                     |                         |
|                                      |                                           |                 |                       |                     |                         |
| Adresse                              |                                           |                 |                       |                     |                         |
|                                      |                                           |                 | Dersom personen i     | kke allerede finnes | i manntallefilen skal   |
| Postnummer                           | Poststed                                  |                 | det ikke bli noe tref | f på fødselsnumme   | ret når det gjøres søk. |
|                                      |                                           | / [             |                       | -                   |                         |
| Sokn                                 | Stemmekrets                               |                 |                       |                     |                         |
|                                      | $\sim$                                    | M               |                       |                     |                         |
| $\frown$                             |                                           |                 |                       |                     |                         |
| Legg til Søk                         |                                           |                 |                       |                     |                         |
| Finner ikke noen med gitt pe         | ersonnummer i valgmanntallet              |                 |                       |                     |                         |
| Trykk da på «Legg til» o             | dersom du skal legge til<br>gjort søk på. | l person du har |                       |                     |                         |
|                                      |                                           |                 |                       |                     |                         |

 $(\mathbf{Q})$ 

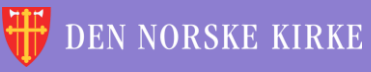

### LEGGE TIL EN PERSON (FORTS.)

### Når du trykker på «Legg til», får du opp dette vinduet:

| Legg til          | i v      | algr | nanntallet?                                                                                                    | × |
|-------------------|----------|------|----------------------------------------------------------------------------------------------------|---|
| Grunn for endring |          | ~    | Innmelding skal registreres gjennom vanlig<br>innmeldingsfunksjon. Manntallet vil da bli oppdatert<br>automatisk. |   |
| Legg til          | × Avbryt |      |                                                                                                    | 1 |

Her må du velge riktig grunn for at du vil legge til en person.

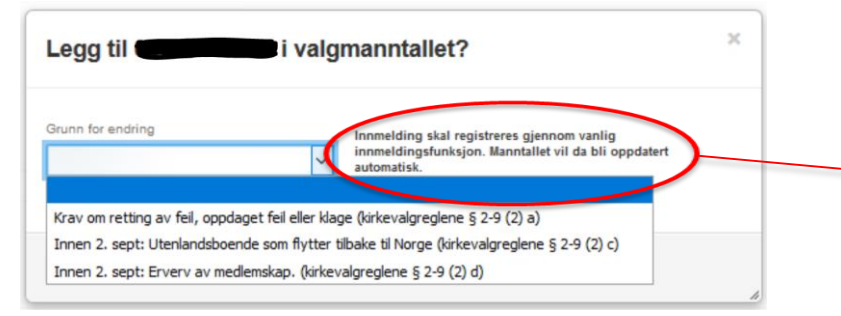

NB! Dersom en person skal legges til på grunn av innmelding, legges personen i utgangspunktet til automatisk i det personen bli innmeldt. Manuell tillegging av person som har meldt seg inn, skal kun gjøres dersom denne automatikken har feilet.

Det er bare disse tre grunnene som er gyldige grunner for å legge til en person i manntallet. Du kommer ikke videre før du har valgt en av disse grunnene. Trykk deretter «Legg til». Personen vil da vises i hovedbildet der man gjorde søk.

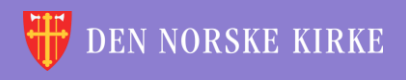

### SLETTE EN PERSON

| VALGMANNT                  | TALL                                        |                         |    |                              |
|----------------------------|---------------------------------------------|-------------------------|----|------------------------------|
| Rettinger i manntallet påv | rirker ikke oppføringer i selve medlemsregi | steret.                 |    |                              |
| Hjelp til valqmanntallet   |                                             |                         |    |                              |
| Angi fullt fødselsnumm     | ner (11 siffer)                             |                         |    |                              |
|                            |                                             |                         |    |                              |
| Fornam                     | Mellomnavn                                  | Etternavn               |    |                              |
| ANDERS                     | BACKER-GRØNDAHL                             | EIDE                    |    |                              |
| Adresse                    |                                             |                         |    |                              |
| GRUKKEDALSKLEIV            | A 27                                        |                         |    |                              |
| Postnummer                 | Poststed                                    |                         |    |                              |
| 1234                       | GRUKKEDA                                    | L                       |    |                              |
| Sokn                       | Stemmekrets                                 |                         |    |                              |
| LAMBERTSETER SC            | KN V Lambertse                              | ter skole               | ~  |                              |
|                            |                                             |                         |    | Opplysninger om personer     |
|                            |                                             | Vis Historik            | k  | bli vist i feltene under     |
|                            |                                             |                         |    | fødselsnummeret etter at det |
| Endle Slett Legg           | til Søk                                     |                         |    | er trykket på «Søk».         |
|                            |                                             |                         |    |                              |
|                            |                                             |                         |    |                              |
| 1                          |                                             |                         |    |                              |
| Trykk da på «Sle           | ett» dersom du skal slette pe               | rson du har gjort søk p | å. |                              |

Q

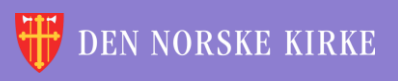

### SLETTE EN PERSON (FORTS.)

Når du trykker på «Slett», får du opp dette vinduet:

| Slett ANDERS EIDE i valg | manntallet?                                                                                                    | × |
|--------------------------|----------------------------------------------------------------------------------------------------|---|
| Grunn for endring        | Utmelding skal registreres gjennom vanlig<br>utmeldingsfunksjon. Manntallet vil da bli oppdatert<br>automatisk. |   |
| Slett X Avbryt           |                                                                                                    |   |

Her må du velge riktig grunn for at du vil slette en person.

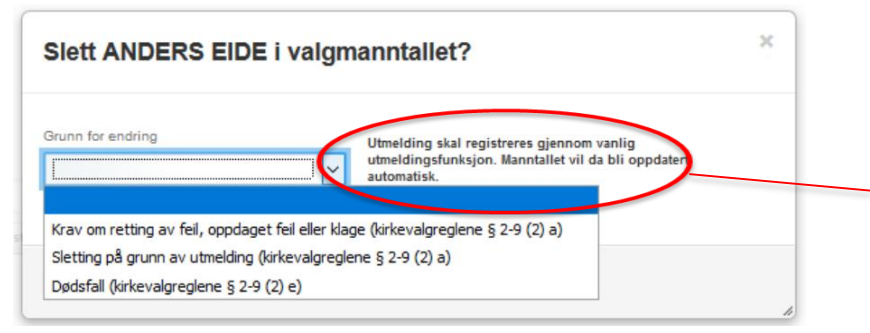

NB! Dersom en person skal slettes på grunn av utmelding, slettes personen i utgangspunktet automatisk i det personen blir utmeldt. Manuell sletting av person som har meldt seg ut, skal kun gjøres dersom denne automatikken har feilet.

Det er bare disse tre grunnene som er gyldige grunner for å slette en person i manntallet. Du kommer ikke videre før du har valgt en av disse grunnene. Trykk deretter «Slett». All informasjon om personen bortsett fra fødselsnummeret vil da fjernes fra hovedbildet der man gjorde søk.

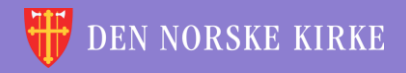

## GJØRE ENDRINGER PÅ EN PERSON

(Q)

| VALGMANN                  | TALL                                                      |                                  |        |   |                                                                                      |
|---------------------------|-----------------------------------------------------------|----------------------------------|--------|---|--------------------------------------------------------------------------------------|
| Rettinger i manntallet på | virker ikke oppføringer i selve medlemsregis              | steret.                          |        |   |                                                                                      |
| Hjelp til valqmanntalle   | <u>et</u>                                                 |                                  |        |   |                                                                                      |
| Angi fullt fødselsnum     | mer (11 siffer)                                           |                                  |        |   |                                                                                      |
| Fornam                    | Mellomnavn                                                | Etternavn                        |        |   |                                                                                      |
| ANDERS                    | BACKER-GRØNDAHL                                           | EIDE                             |        |   |                                                                                      |
| Adresse<br>GRUKKEDALSKLEN | VA 27                                                     |                                  |        |   |                                                                                      |
| Postnummer<br>1234        | Poststed                                                  | L                                |        |   |                                                                                      |
| Sokn                      | Stemmekrets                                               |                                  |        |   |                                                                                      |
| LAMBERTSETER S            | OKN Cambertset                                            | er skole<br>Vis Histori          | ×<br>k |   | Opplysninger om personer<br>som finnes i manntallet, vil<br>bli vist i feltene under |
| Endre Hett Leg            | g til Søk                                                 |                                  |        |   | fødselsnummeret etter at det<br>er trykket på «søk».                                 |
|                           |                                                           |                                  |        | L |                                                                                      |
| Trykk på «En              | dre» dersom du skal endre og<br>personen du har gjort søk | pplysningen knyttet til<br>k på. |        |   |                                                                                      |

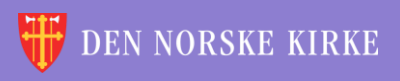

### GJØRE ENDRINGER PÅ EN PERSON (FORTS.)

### VALGMANNTALL

Rettinger i manntallet påvirker ikke oppføringer i selve medlemsregisteret.

#### Hjelp til valgmanntallet

Angi fullt fødselsnummer (11 siffer)

| 01110111        | Mellomnavn      | Etternavn     |
|-----------------|-----------------|---------------|
| ANDERS          | BACKER-GRØNDAHL | EIDE          |
|                 |                 |               |
|                 | A 27            |               |
| GRUNNEDALSKLEIV | A 21            |               |
| ostnummer       | Poststed        |               |
| 1234            | GRUKKEDA        | AL D          |
| okn             | Stemmekrets     |               |
| AMBERTSETER SC  | DKN Lambertse   | eter skole    |
|                 |                 |               |
| runn for ending |                 |               |
|                 | $\sim$          | Vis Historikk |
|                 |                 |               |
|                 |                 |               |
|                 |                 |               |
| Avbryt Lagre    |                 |               |
| Avbryt          |                 |               |

Opplysninger som kan endres, blir redigerbare. Adresseinformasjon kan fritt endres. Det er kun mulig å legge til sokn man har brukerrettigheter til, og det er kun mulig å legge til stemmekrets som hører til soknet.

NB! Personer som har stemmerett i annet sokn enn bosstedssoknet («selvvalgt sokn»), står i utgangspunktet oppført med en stemmekrets som ikke finnes i soknet de tilhører (men som finnes i bostedssoknet). Det kan gjøres avtale med disse medlemmene om plassering i en ønsket stemmekrets i soknet de har stemmerett.

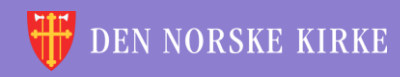

### GJØRE ENDRINGER PÅ EN PERSON (FORTS.)

Her må du velge riktig grunn for at du vil endre opplysningene på en person.

| Adresse                                         |                                                                                                    |
|-------------------------------------------------|----------------------------------------------------------------------------------------------------|
| GRUKKEDALSKLEIVA 27                             |                                                                                                    |
| Postnummer                                      | Poststed                                                                                                    |
| 1234                                            | GRUKKEDAL                                                                                                    |
| Sokn                                            | Stemmekrets                                                                                                    |
| LAMBERTSETER SOKN                               | Lambertseter skole V                                                                                                    |
| Grunn for endring                               |                                                                                                    |
|                                                 | Vis Historikk                                                                                                    |
|                                                 |                                                                                                    |
| Krav om retting av feil, oppdaget feil eller kl | lage (kirkevalgreglene § 2-9 (2) a)                                                                                                    |
| Endring pga. vedtak om overføring av stem       | merett til annet sokn (kirkevalgreglene § 2-9 (2) a)                                                                                         |
| Flyttemelding som ikke ble registrert før mar   | nntallsutkastet ble skrevet ut, men som er mottatt av folkeregistermyndigheten innen skjæringsdatoen 30. juni (kirkevalgreglene § 2-9 (2) b) |
| Retting på grunn av grenseendringer             |                                                                                                    |
| opyright 2011 Den norske kirke                  |                                                                                                    |

Det er bare disse fire grunnene som er gyldige grunner for å endre opplysninger om en person i manntallet. Du kommer ikke videre før du har valgt en av disse grunnene. Trykk deretter «Lagre». **NB! Dersom man gjør endringer etter 2. september 2019 som innebærer overflytting fra et annet sokn, må dette soknet kontaktes slik at det sikres at personen ikke blir manntallsført i to sokn.** 

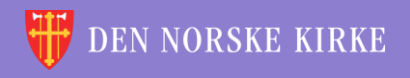

### HISTORIKK

| VALGMANNTALL                                         |                                   |               |
|------------------------------------------------------|-----------------------------------|---------------|
| Rettinger i manntallet påvirker ikke                 | oppføringer i selve medlemsregist | teret.        |
| Hjelp til valqmanntallet                             |                                   |               |
| Angi fullt fødselsnummer (11 siff                    | ier)                              |               |
|                                                      |                                   |               |
| Fornavn                                              | Mellomnavn                        | Etternavn     |
| ANDERS                                               | BACKER-GRØNDAHL                   | EIDE          |
| Adresse<br>GRUKKEDALSKLEIVA 27<br>Postnummer<br>1234 | Poststed<br>GRUKKEDAL             |               |
| Sokn                                                 | Stemmekrets                       |               |
| LAMBERTSETER SOKN                                    | Lambertsete                       | er skole      |
| Endre Slett Legg til Søk                             | ]                                 | Vis Historikk |

Dersom det er ønskelig å se på historikken for endringer i en persons oppføring i manntallet, kan man trykke på «vis historikk».

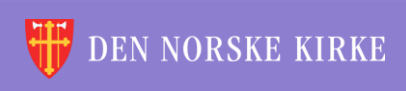

 $(\mathbf{Q})$ 

### HISTORIKK (FORTS.)

Det vises da en tabell med alle endringer som er gjort på personens registrering:

0

| Tid                 | Endret Av | Fra                                                                                   | Til                                                                                    | Туре       | Grunn | ~ |                                                                             |
|---------------------|-----------|---------------------------------------------------------------------------------------|----------------------------------------------------------------------------------------|------------|-------|---|-----------------------------------------------------------------------------|
| 19-07-2019 13:31:19 | 1279432   | GRUKKEDALSKLEIVA<br>27, 1234 GRUKKEDAL<br>LAMBERTSETER<br>SOKN, Lambertseter<br>skole | GRUKKEDALSKLEIVA<br>, 27, 1234 GRUKKEDA<br>LAMBERTSETER<br>SOKN, Lambertseter<br>skole | LAGT TIL   |       |   | Til høyre i tabellen er det e<br>kolonne der grunn for                      |
| 9-07-2019 11:32:50  | 1279432   | GRUKKEDALSKLEIVA<br>27, 1234 GRUKKEDAL<br>LAMBERTSETER<br>SOKN, Lambertseter<br>skole | GRUKKEDALSKLEIVA<br>, 27, 1234 GRUKKEDA<br>LAMBERTSETER<br>SOKN, Lambertseter<br>skole | L, SLETTET | 2     |   | endringen angis med<br>nummer. Disse numrene<br>henviser til grunner angitt |
| 4-08-2019 15:59:08  | 1279432   | URTESTIEN 9, 1184<br>OSLO,<br>LAMBERTSETER<br>SOKN, Lambertseter<br>skole             | GRUKKEDALSKLEIVA<br>27, 1234 GRUKKEDA<br>LAMBERTSETER<br>SOKN, Lambertseter<br>skole   | ENDRET     | 1     |   | den grønne tabellen unde                                                    |
| 4-08-2019 15:55:58  | 1279432   | URTESTIEN 9, 1164<br>OSLO, NORDSTRAND<br>SOKN, Munkerud skole                         | URTESTIEN 9, 1164<br>OSLO,<br>LAMBERTSETER<br>SOKN, Lambertseter<br>skole              | ENDRET     | 3     |   |                                                                             |

#### ID 🔽 DESCRIPTION

- 1 Krav om retting av feil, oppdaget feil eller klage (kirkevalgreglene § 2-9 (2) a)
- 2 Sletting på grunn av utmelding (kirkevalgreglene § 2-9 (2) a)
- 3 Endring pga. vedtak om overføring av stemmerett til annet sokn (kirkevalgreglene § 2-9 (2) a)

4 Flyttemelding som ikke ble registrert før manntallsutkastet ble skrevet ut, men som er mottatt av folkeregistermyndigheten innen skjæringsdatoen 30. juni (kirkevalgreglene § 2-9 (2) b)

- 5 Innen 2. sept: Utenlandsboende som flytter tilbake til Norge (kirkevalgreglene § 2-9 (2) c)
- 6 Innen 2. sept: Erverv av medlemskap. (kirkevalgreglene § 2-9 (2) d)

7 Dødsfall (kirkevalgreglene § 2-9 (2) e)

8 Retting på grunn av grenseendringer

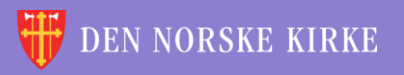

÷ V. ÷ \* ÷ \* ÷ 诙 4 ÷ 颔 ×. 沃 é 100 \* V. -//\ Ľ 4 ÷ ÷ ÷ × V. 滅 沃 諁 ÷. V. Ľ Ľ 4 V. ÷ 沃 \* +\* X ЭŘ Ľ Ľ -v. ÷ ÷ <u>\_\_\_\_</u> ÷ 沃 ÷ 颔 ×. ЭŔ ЭR 滅 <u>\_\_\_</u> V. \* ÷ 滅 ~ ÷ 诙 -+ ÷ 颔 é é Ľ Ľ V. V. 滅 \* ÷ ÷ ÷ ž \* ÷ 谖 韺 Ľ -\* \* ١. ÷ 颔 ÷ 谖 ÷ ž ×. × 4 <u>\_</u> ÷ KKE TII 颔 Ľ 沃 ίW. ÷ ÷ 44 滅 -滅 ÷ 滅 V. 滅 4 ÷ 沃 \* ÷ ÷ ÷ έW. × é 滅 4 -/// \* V. ÷ 沃 \* +滅 é έœ, ÷ žŔ é é 4 -Ľ \* ÷ 颔 ÷ 滅 ÷ + 滅 ×. ×. 颔 - 11 - /1\ - 11 - 11 ÷ 滅 X ÷ 滅 ÷ 滅 + ×. × Ľ V. ÷ 颔 -//\ +滅 \* ++ 滅 ×. 1 1 諁 λ¥, 4 111 ÷ 滅 4 ÷ 滅 \* λų. × × 1 <u>X...</u>

Q

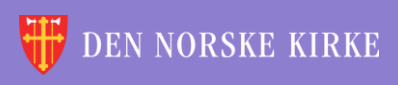